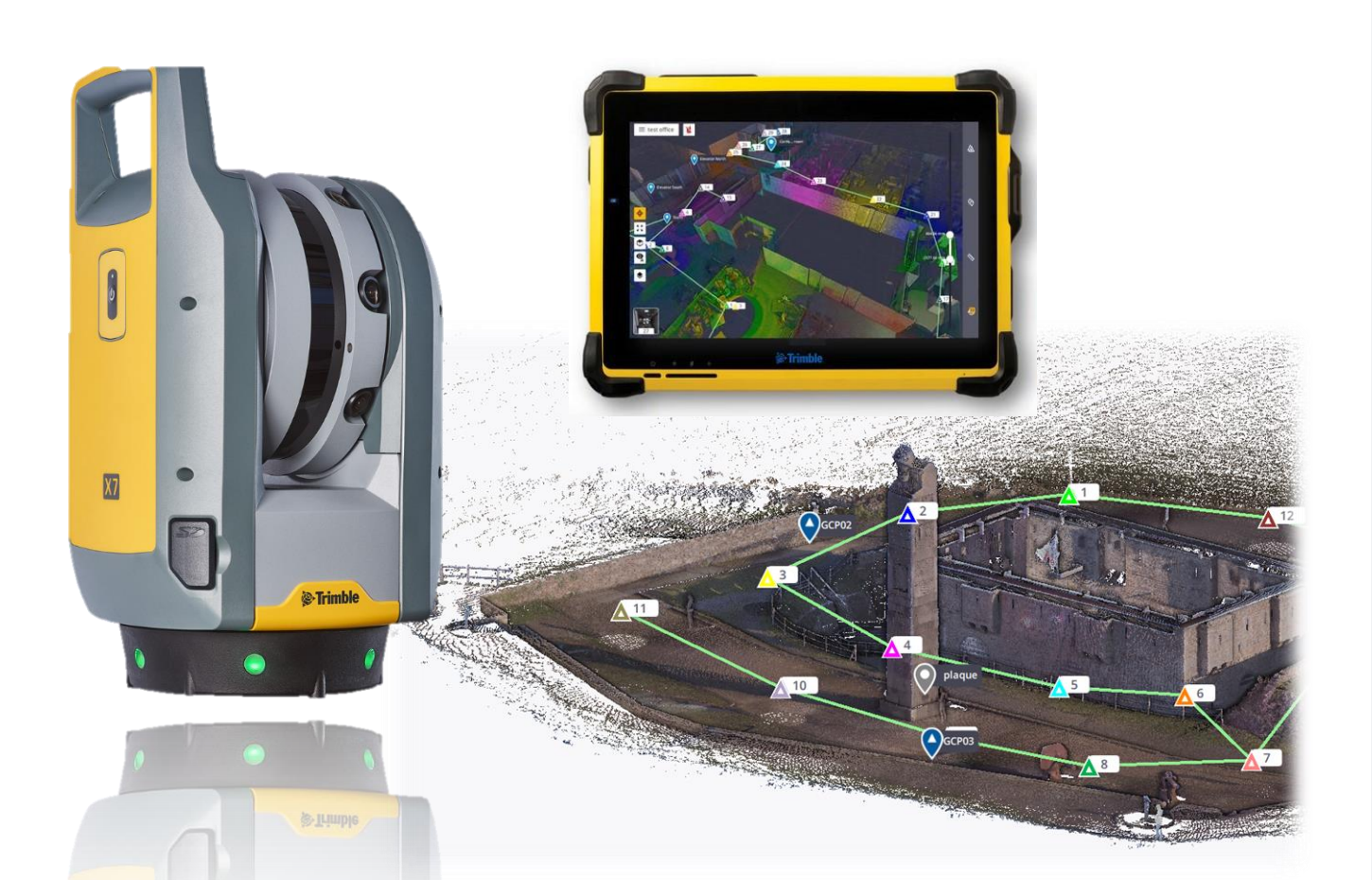

# Mise à jour TRIMBLE PERSPECTIVE V2.1.3

## PRESENTATION DES NOUVEAUTES ET AMELIORATIONS DE LA VERSION 2.1.3 DU LOGICIEL TRIMBLE PERSPECTIVE

Version : mercredi 22 septembre 2021 Auteur : Gildas de KERVENOAEL

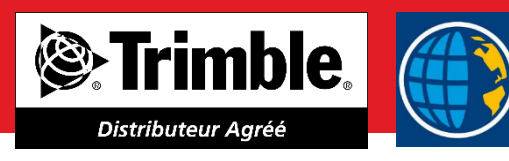

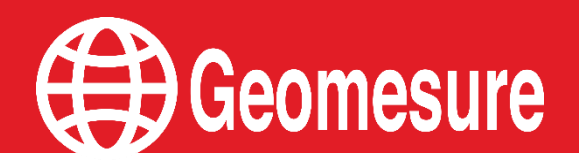

## TABLE DES MATIERES

## Geomesure

| NOUVEAUTES                                  | 2 |
|---------------------------------------------|---|
| Mode scan d'interieur                       | 2 |
| ANNEXE : PROCEDURE MISE A JOUR              | 4 |
|                                             | 4 |
| Mise a jour du logiciel Trimble Perspective | 4 |

Le micrologiciel Trimble X7 version 2.1.3.1474 et le logiciel Trimble Perspective version 2.3.22 sont disponibles via le gestionnaire d'installation Trimble Installation Manager, procédure de mise à jour en annexe page 8.

#### Les utilisateurs doivent mettre à jour le micrologiciel de l'instrument et le logiciel du contrôleur pour activer les nouvelles fonctionnalités et améliorations.

Le logiciel Perspective interdira la connexion aux instruments X7 exécutant un micrologiciel antérieur à la version 2.1.3.1474.

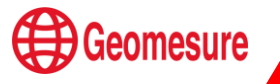

### **NOUVEAUTES**

Mode scan d'intérieur

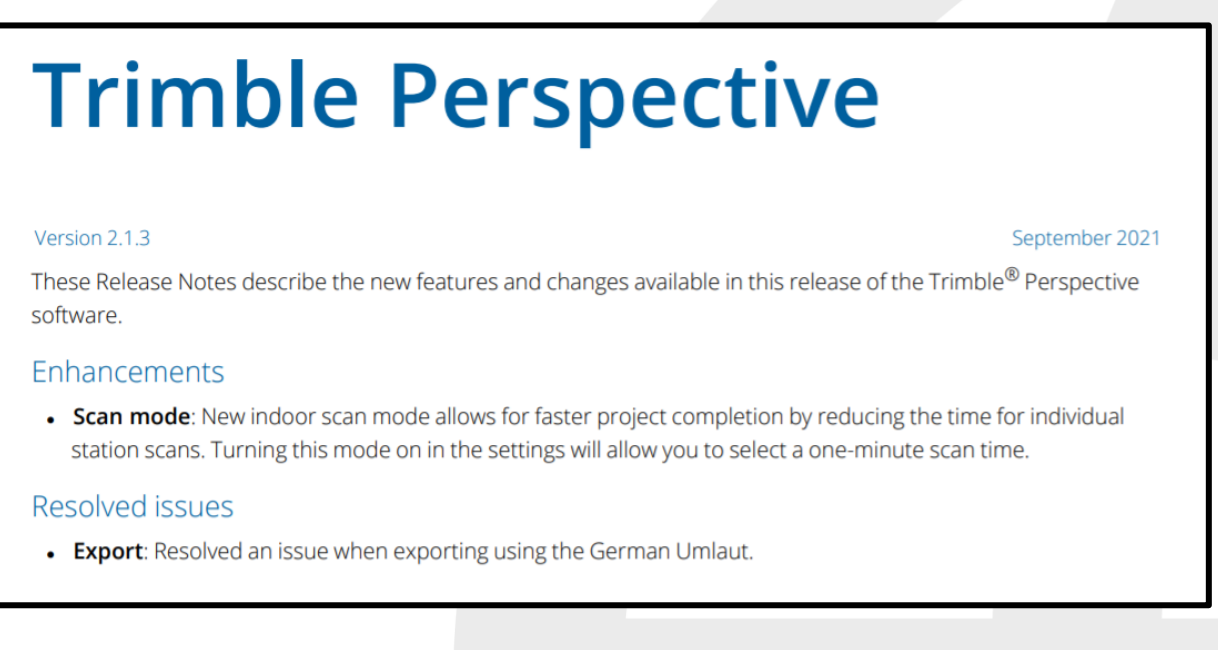

Trimble a créé un nouveau mode de relevé : Mode Scan d'Intérieur. Ce mode permet de réaliser des stations beaucoup plus rapidement. Afin de pouvoir afficher ce mode dans le choix du mode allez dans :

- Paramètres
- Scanner
- Mode Scan d'intérieur

| ÷         | Paramètres   |                                                         |                                       |                                                |                                    |  |  |
|-----------|--------------|---------------------------------------------------------|---------------------------------------|------------------------------------------------|------------------------------------|--|--|
| (j)<br>(¢ | Général      | Wi-Fi<br>100%<br>5.0 GHz   Canal 40                     | Batterie<br><b>45%</b>                | Stockage<br>1GB/30GB<br>183 scan(s) restant(s) | Rapport                            |  |  |
| >         | Images       | Avancé                                                  |                                       | Effacer tous les scans<br>Vérifier le disque   | Diagnostic<br>Calibration sur site |  |  |
| U         | Scanner      |                                                         |                                       | Formater la carte SD                           | Dernier diagnostic                 |  |  |
|           |              |                                                         |                                       |                                                | Dernière calibration               |  |  |
|           |              | Nivellement autom<br>Activer le nivellement aut         | <b>atique</b><br>tomatique avant chao | que scan                                       |                                    |  |  |
|           |              | Couleur des LED de l'instrument                         |                                       |                                                |                                    |  |  |
|           |              | Oui                                                     |                                       |                                                |                                    |  |  |
|           |              | Couleur des LED du guide de nivellement de l'instrument |                                       |                                                |                                    |  |  |
|           |              |                                                         |                                       |                                                |                                    |  |  |
|           | Logs Système | Mode scan d'intérieur                                   |                                       |                                                |                                    |  |  |
|           |              | Oui                                                     |                                       |                                                |                                    |  |  |

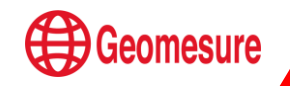

| <b>i</b><br>Note                                                                                                    | Calibrat<br>Dernier<br>Dernière |
|----------------------------------------------------------------------------------------------------|---------------------------------|
| Le mode scan d'intérieur d'une minute est déstiné à augmenter la productivité.<br>Il limite la portée à 30 mètres et réduit les étapes de calibration et de nivellement<br>pour chaque scan. |                                 |
| Annuler Confirmer                                                                                                    |                                 |
|                                                                                                    |                                 |

Passer dans le mode scan d'intérieur, permet d'aller plus vite sur le terrain en réduisant le temps des capteurs avant stations.

Pour ce faire, nous conseillons de faire une première station « classique » puis, pour l'intérieur, de passer dans le nouveau mode

|             | Ō Temps d'acquisi                     | tion             |           |
|-------------|---------------------------------------|------------------|-----------|
|             | 1 Minute                              | •                |           |
|             | Scan d'intériet                       | ır               |           |
|             | Nombre de Points<br>Espacement @ 10 m | 12 MPts<br>11 mm |           |
|             | Images                                | Non              |           |
|             | Scan 3<br>01:10                       | ~                |           |
| 0 Etiquette | 🕑 Déma                                | rrer Recal       | er avec I |

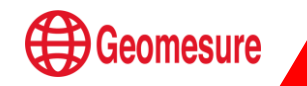

## **ANNEXE : PROCEDURE MISE A JOUR**

#### Prérequis :

- Tablette TRIMBLE T10 avec logiciel TRIMBLE PERSPECTIVE
- Scanner X7 (batterie charge 100%)
- Moyen de communication :
  - > Cable de communication USB et connexion internet via wifi

Ou

Dock bureau pour tablette T10 relié à internet par câble Ethernet.

#### Mise à jour du logiciel Trimble Perspective

- Connecter la tablette à internet via wifi ou câble (dock)
- Démarrer l'application Trimble Installation Manager
- Choisir l'onglet controller puis TRIMBLE Perspective
- Vérifier la version à installer en haut à droite (ici 2.3.22)
- Démarrer la mise à jour via l'icône Installer

- Le téléchargement de l'exécutable démarre et la mise à jour s'opère automatiquement

- Vérifier la prise en compte de la mise à jour (le logiciel démarre en version anglaise)

- Modifier la langue (Settings  $\rightarrow$  General  $\rightarrow$  Language) et choisir XYZ pour l'affichage des coordonnées au lieu de Nord Est Elévation (Settings  $\rightarrow$  Units  $\rightarrow$  Coordinate Display.

- Redémarrer l'application Trimble Perspective et vérifier la prise en compte des modifications.

NB : la mise à jour est disponible uniquement pour des utilisateurs sous maintenance

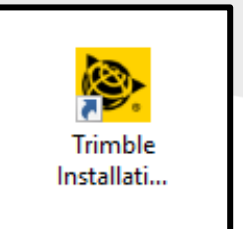

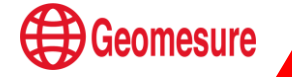

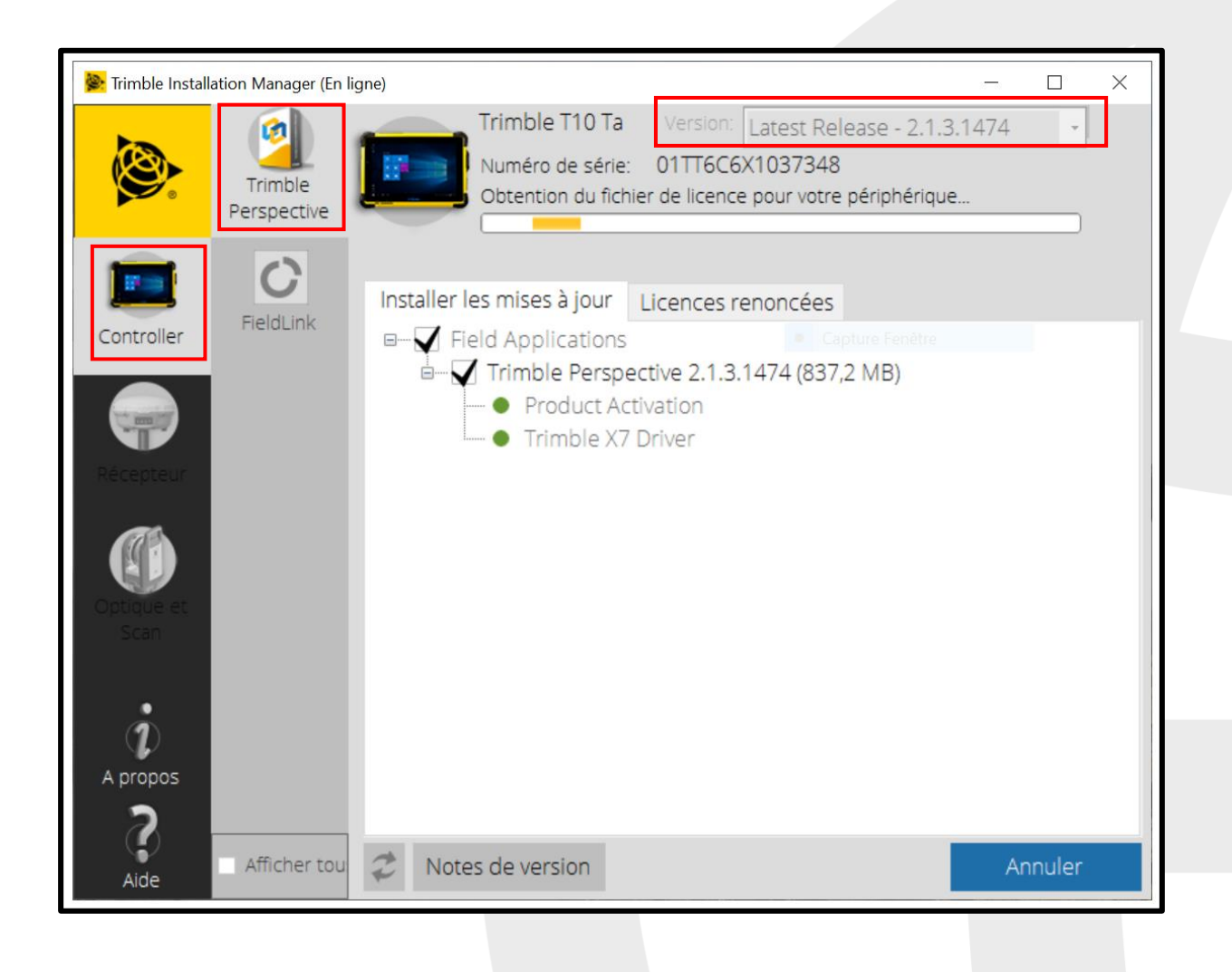

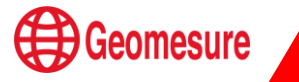

#### Mise à jour du micrologiciel du scanner Trimble X7

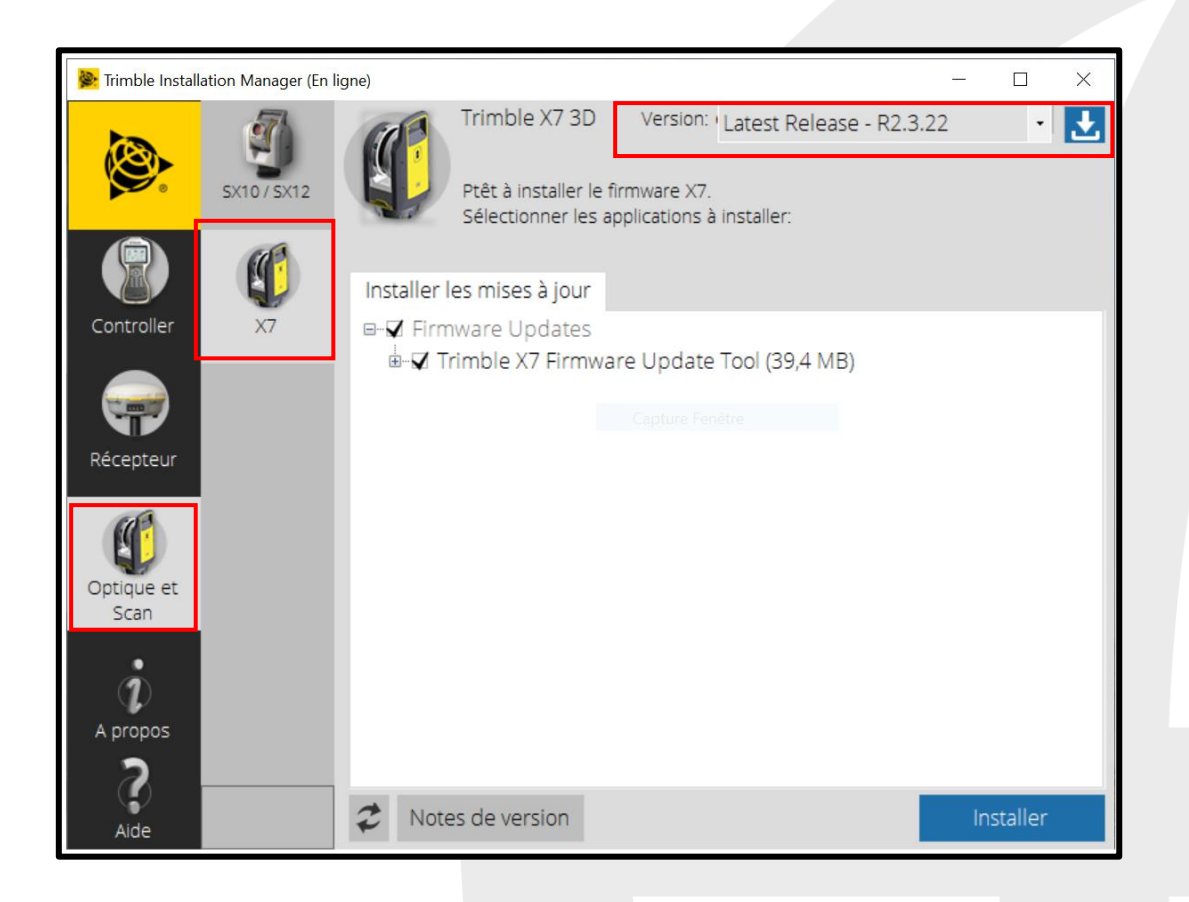

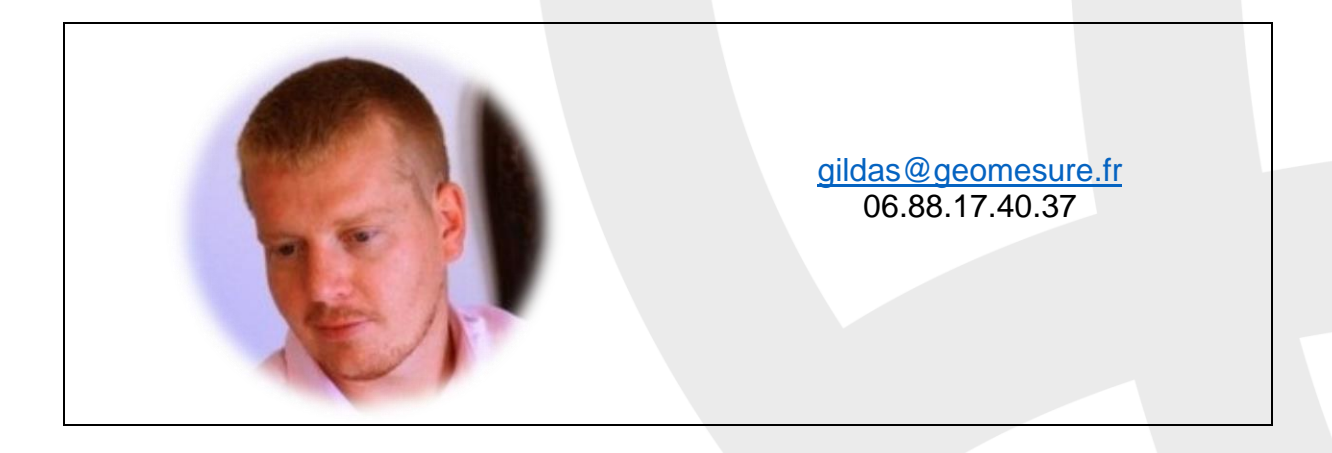

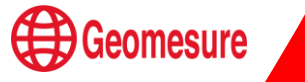